## <u>Stappenplan – volgen van een online sessie voor oudercontact</u>

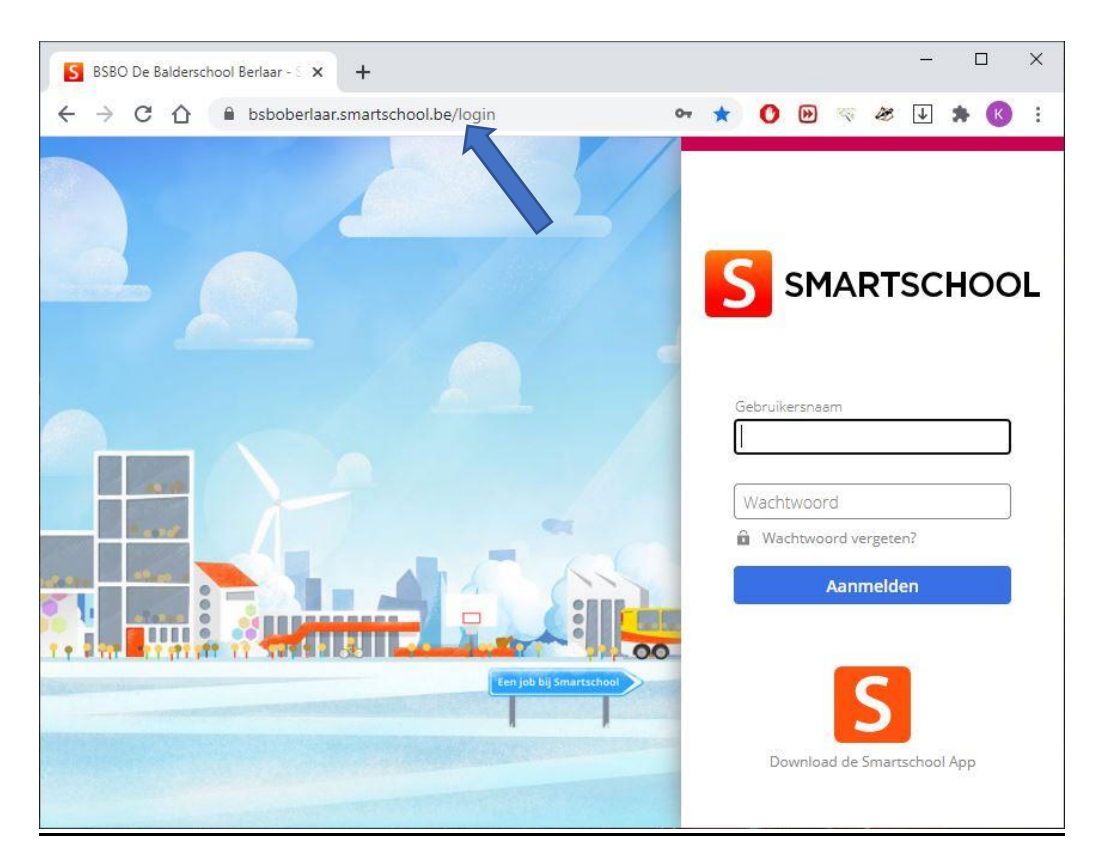

https://bsboberlaar.smartschool.be/login

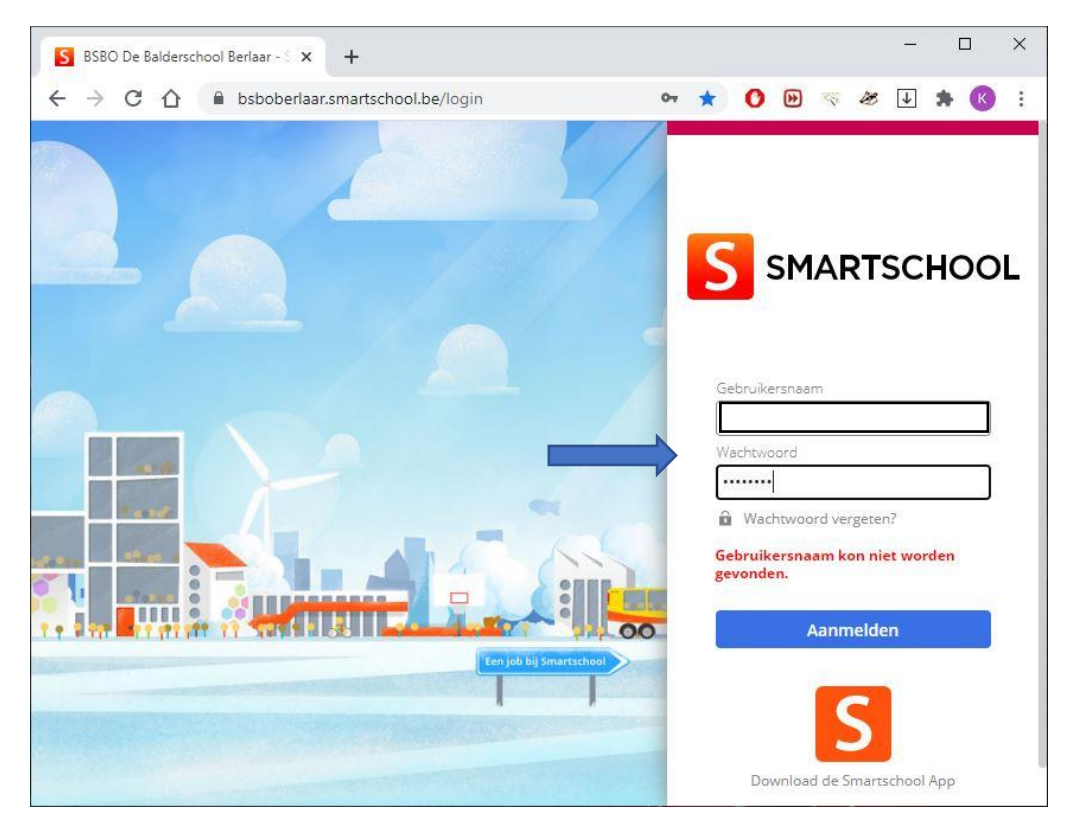

Vul daarna je eigen gebruikersnaam en wachtwoord in.

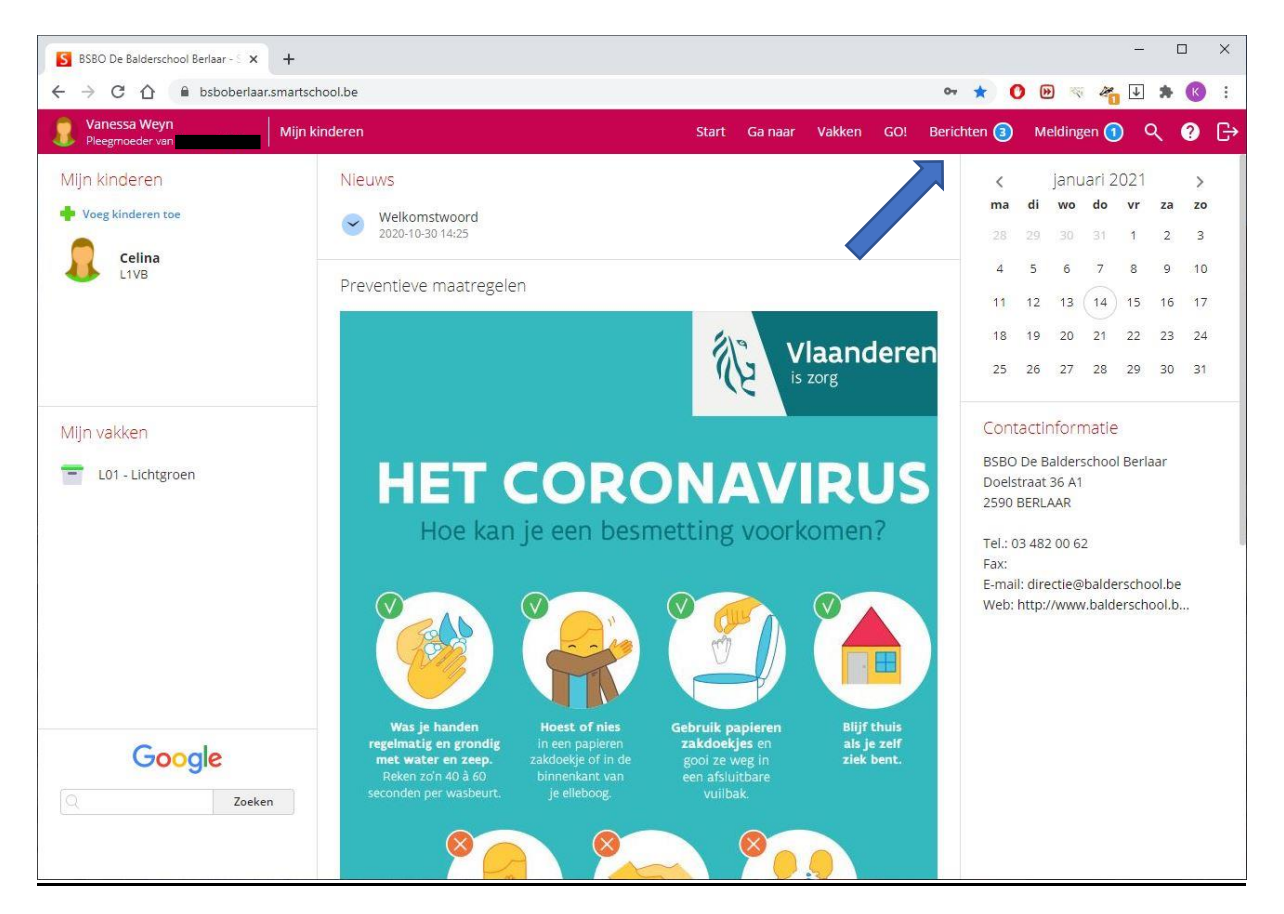

Ga naar berichten.

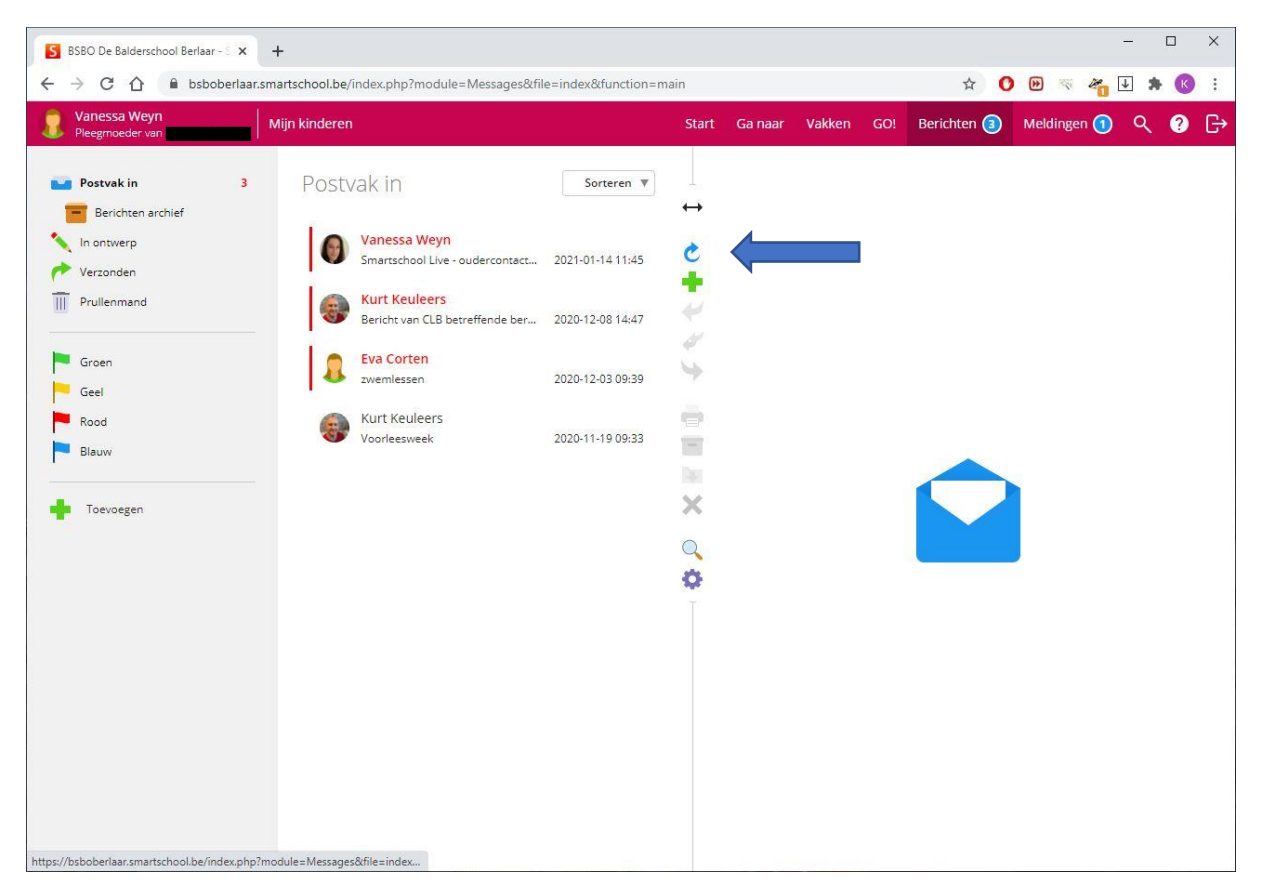

Klik op het Smartschool live bericht

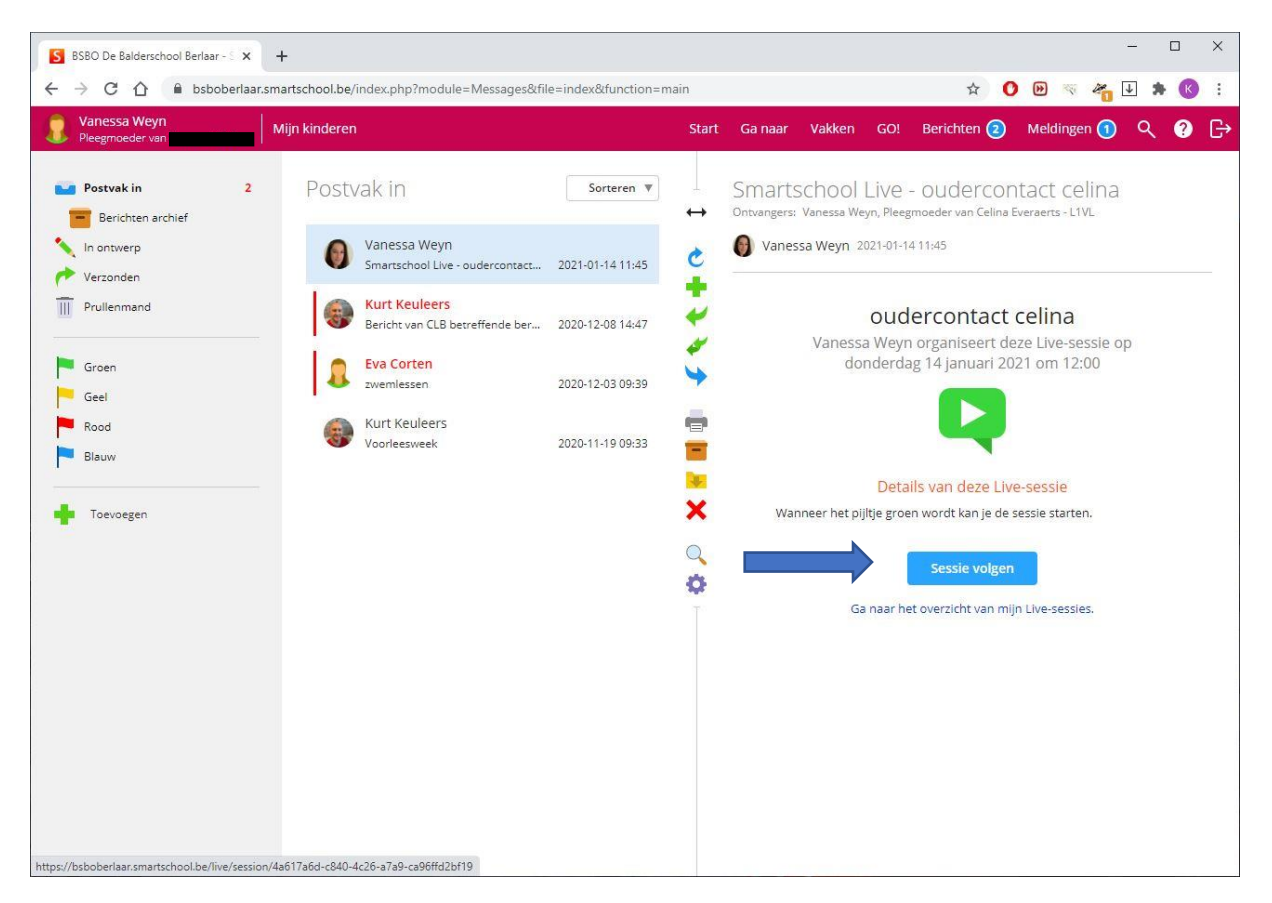

Klik op "Sessie volgen"

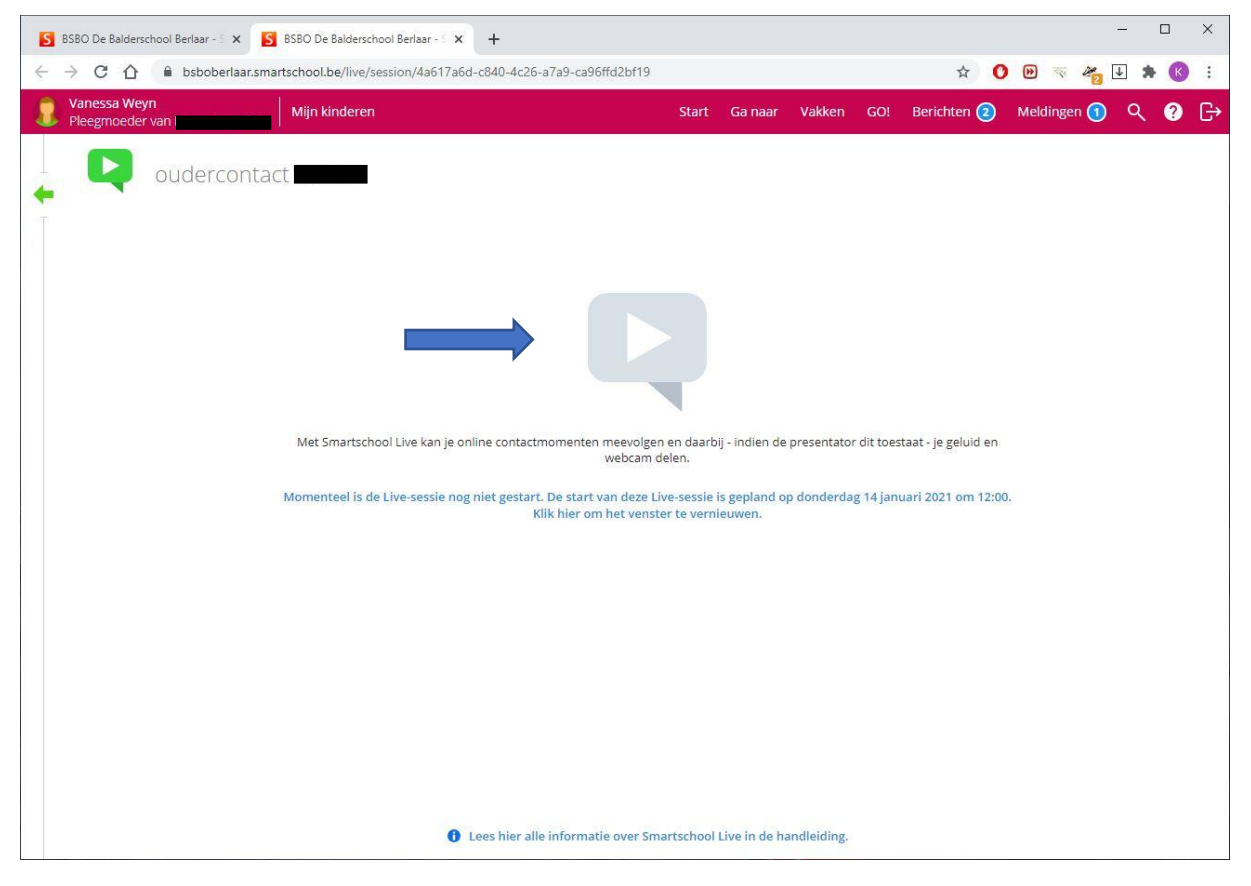

Icoon ziet nog grijs – wachten!

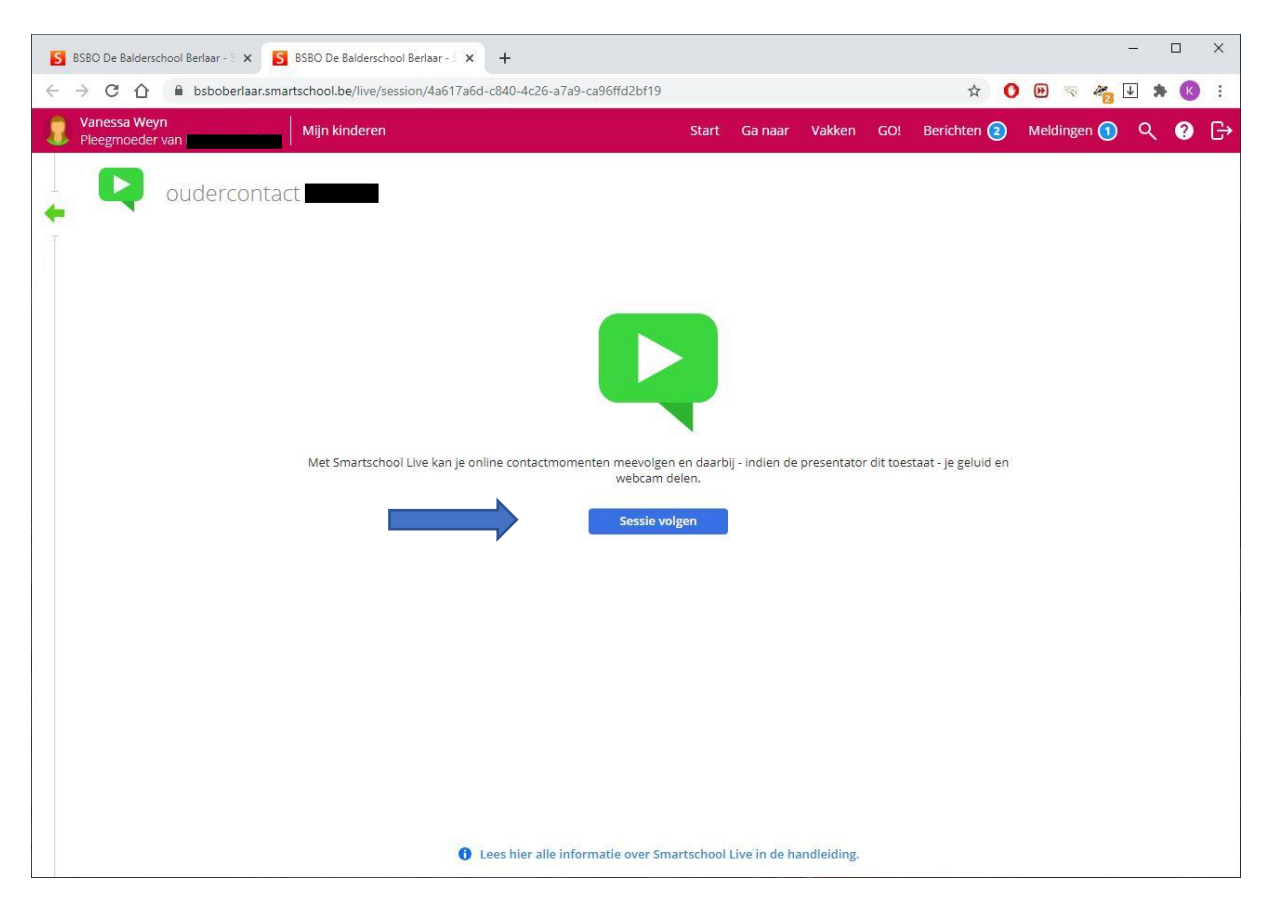

Icoon groen - klik op "Sessie volgen".

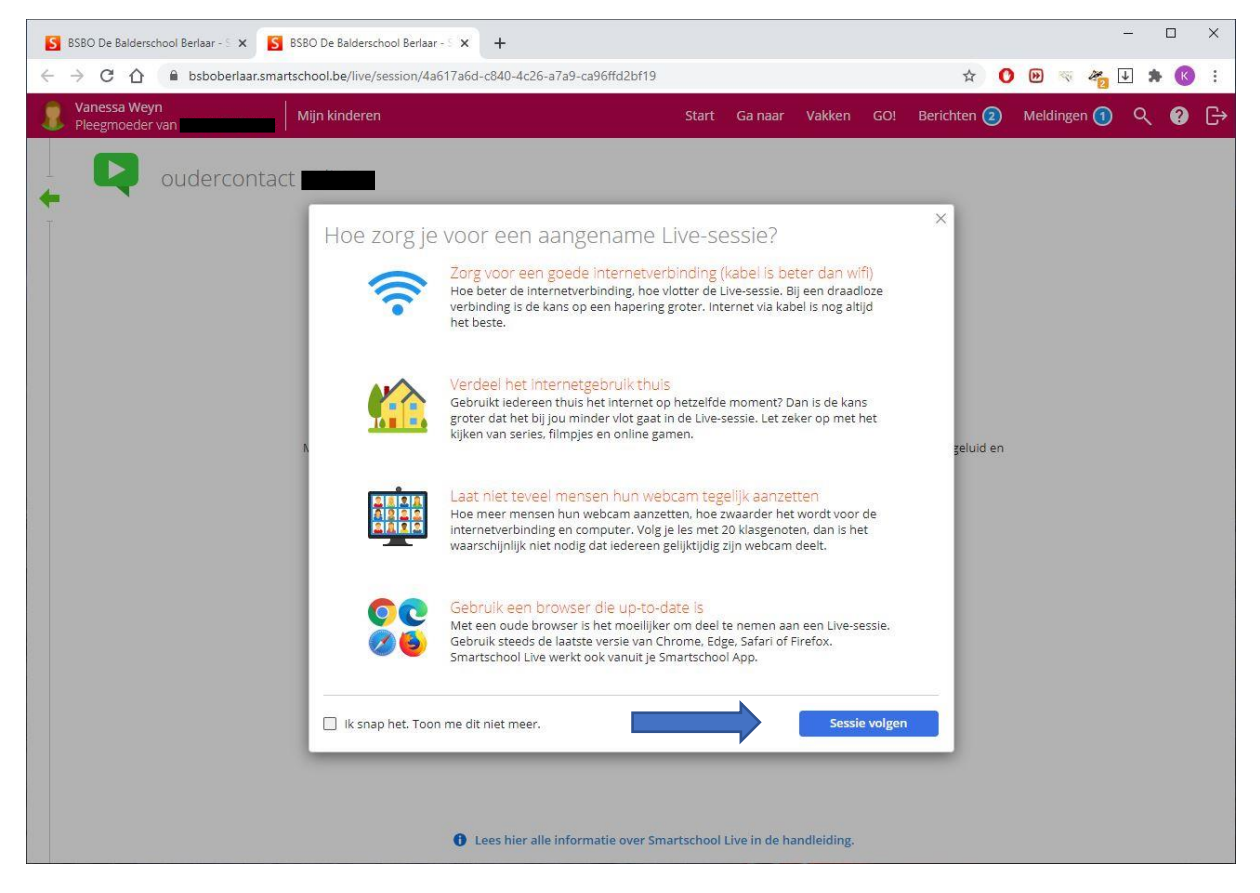

Nog eens "Sessie volgen".

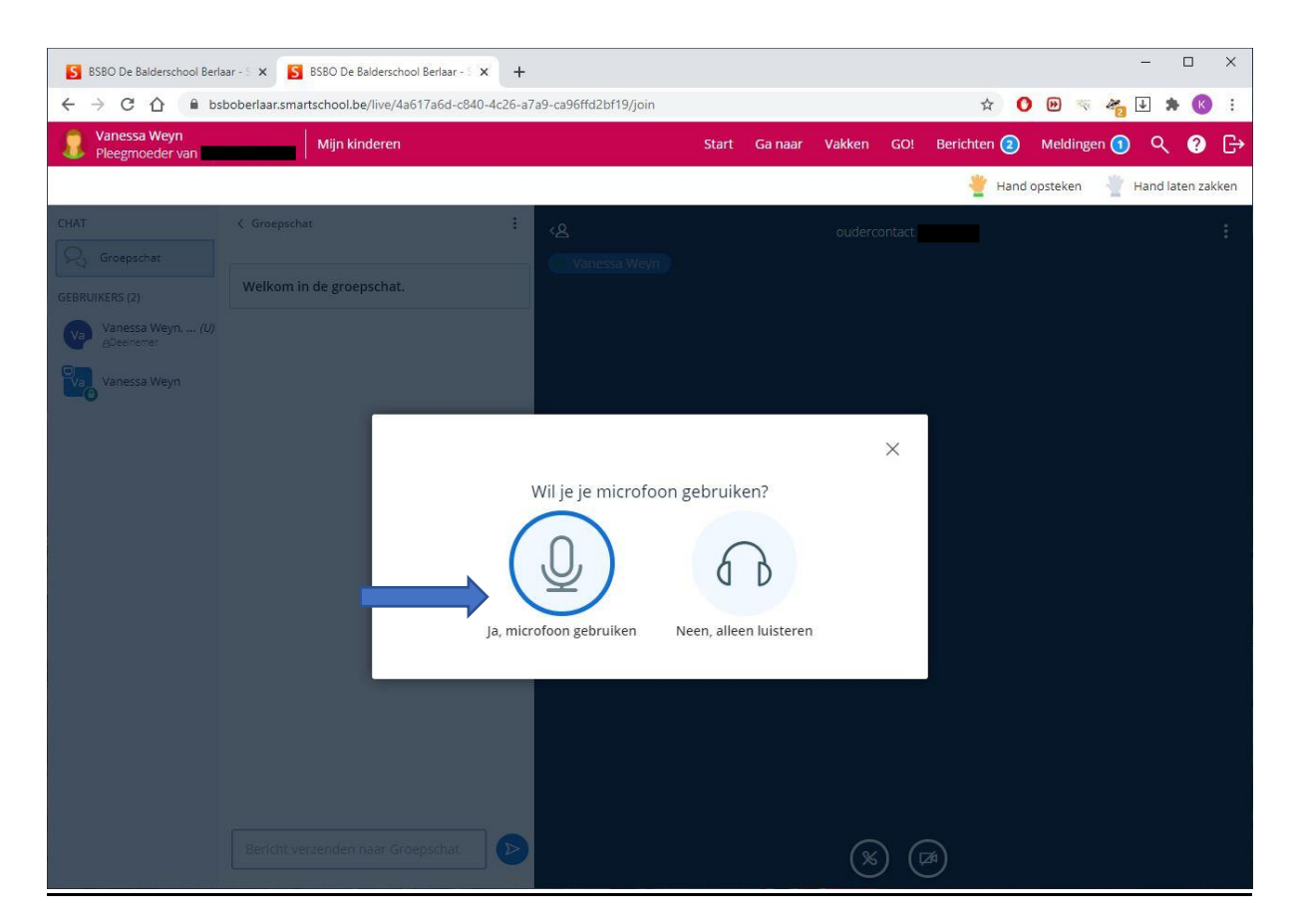

## Klik op microfoon gebruiken!

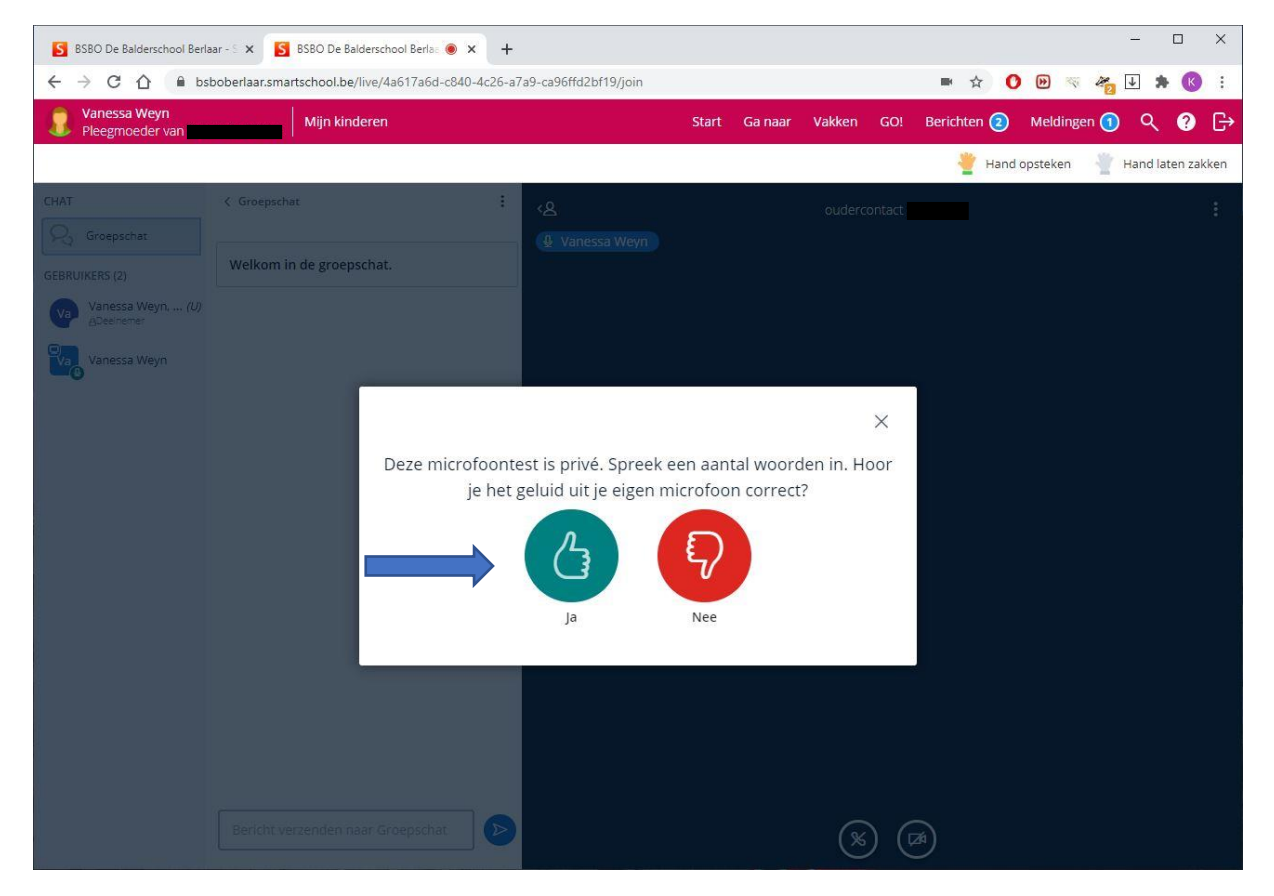

Doe de microfoontest en klik op groene knop.

| S BSBO De Balderschool Berla                             | aar - 🗧 🗙 📓 BSBO De Balderschool Berla: 🔘   | × +              |                |       |         |        |        |             |            | _        |          | ×    |
|----------------------------------------------------------|---------------------------------------------|------------------|----------------|-------|---------|--------|--------|-------------|------------|----------|----------|------|
| $\leftrightarrow$ $\rightarrow$ C $\triangle$ $\cong$ bs | boberlaar.smartschool.be/live/4a617a6d-c840 | )-4c26-a7a9-ca96 | 6ffd2bf19/join |       |         |        |        | ■ ☆         |            | 2        | * 🗷      | ) :  |
| Vanessa Weyn<br>Pleegmoeder van                          | Mijn kinderen                               |                  |                | Start | Ga naar | Vakken | GO!    | Berichten ② | Melding    | en 🚺 🛛 Q | ( ?      | G→   |
|                                                          |                                             |                  |                |       |         |        |        | 🝟 Han       | d opsteken | 👻 Hand   | laten za | kken |
| CHAT                                                     | < Groepschat                                | ।<br>१           |                |       |         | ouderc | ontact |             |            |          |          | :    |
| GEBRUIKERS (2)                                           | Welkom in de groepschat.                    | <u>(</u>         | Vanessa Weyn   |       |         |        |        |             |            |          |          |      |
| Vanessa Weyn, (U)<br>ADeelnemer                          |                                             |                  |                |       |         |        |        |             |            |          |          |      |
| Vanessa Weyn                                             |                                             |                  |                |       |         |        |        |             |            |          |          |      |
|                                                          |                                             |                  |                |       |         |        |        |             |            |          |          |      |
|                                                          |                                             |                  |                |       |         |        |        |             |            |          |          |      |
|                                                          |                                             |                  |                |       |         |        |        |             |            |          |          |      |
|                                                          |                                             |                  |                |       |         |        |        |             |            |          |          |      |
|                                                          |                                             |                  |                |       |         |        |        |             |            |          |          |      |
|                                                          |                                             |                  |                |       |         |        |        |             |            |          |          |      |
|                                                          |                                             |                  |                |       |         |        |        |             |            |          |          |      |
|                                                          |                                             |                  |                |       |         |        |        |             |            |          |          |      |
|                                                          |                                             |                  |                |       |         | _      | We     | ebcam delen |            |          |          |      |
|                                                          | Bericht verzenden naar Groepschat           |                  |                |       |         | 0      | S      |             |            |          |          |      |

## Klik op Webcam delen.

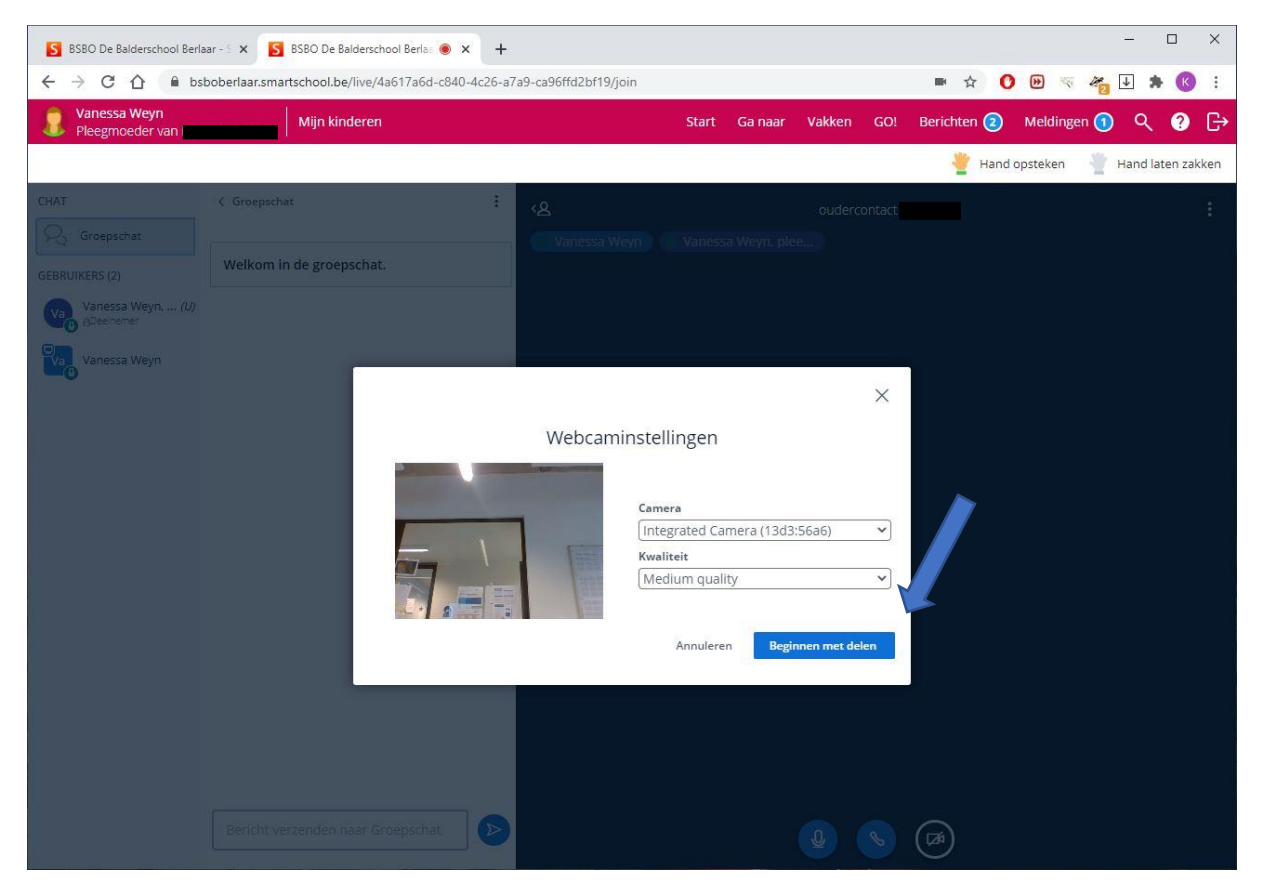

Klik op beginnen met delen.

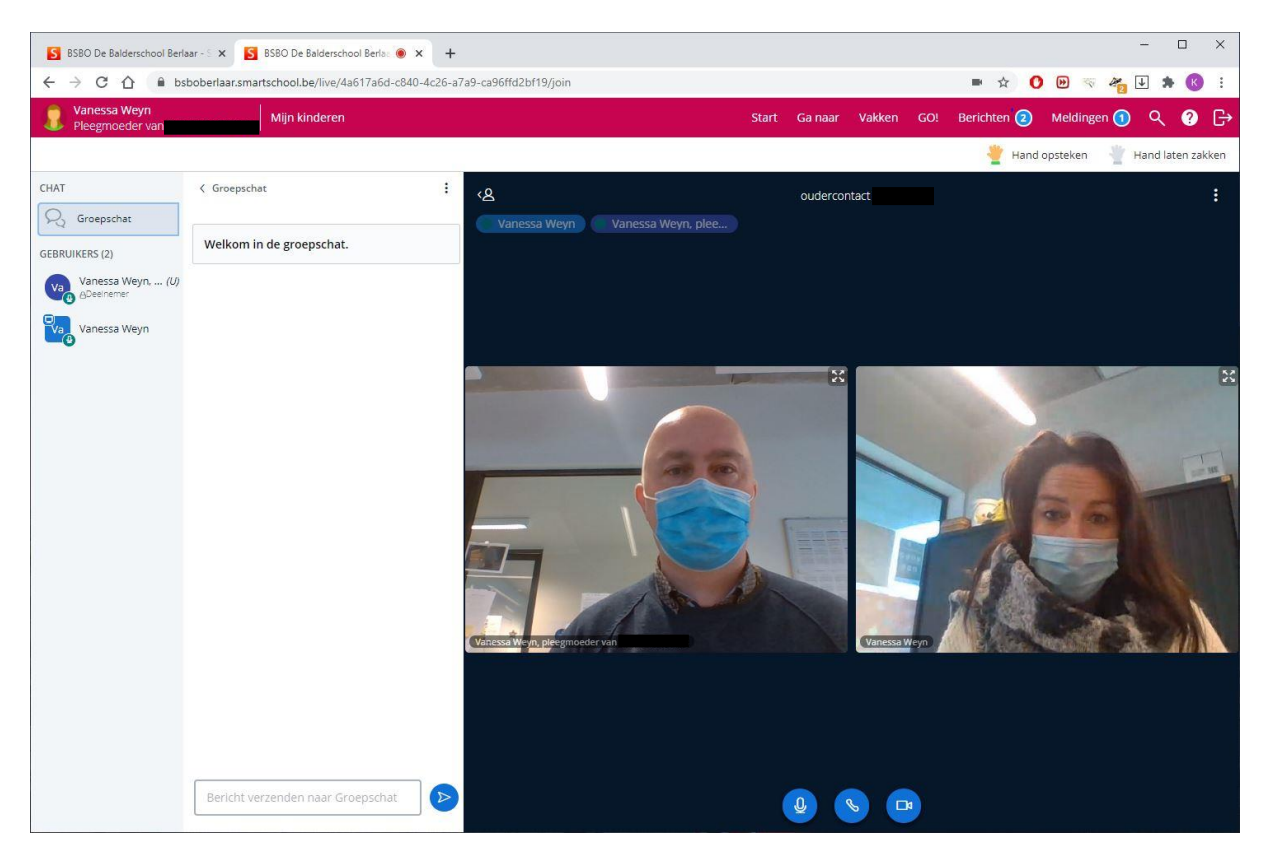

U kan uw gesprek beginnen.